## Managing the Ship-to Address in Your Profile

## Adding addresses:

1. On the homepage, click Person Icon in the upper right-hand corner and select 'View My Profile'.

| All 👻              | Search (Alt+Q)                                                                                        | Q                                  | 119.90 USD                | Ē | ♡ № | <b>₽</b>         |
|--------------------|----------------------------------------------------------------------------------------------------|------------------------------------|---------------------------|---|-----|------------------|
|                    | Allysa Robins                                                                                         | on                                 |                           |   |     | User             |
| Shopping Dashboard | View My Profile<br>Dashboards<br>Manage Searche<br>Manage Search<br>Set My Home Pa<br>Search Help For | es<br>Exports<br>age<br>A Solution |                           |   |     |                  |
|                    | My Recently Con<br>My Recently Con                                                                    | npleted Req<br>npleted Purc        | uisitions<br>chase Orders |   |     | 4<br>2<br>Logout |

2. Expand 'Default User Settings' from the menu on the left. Then select 'Default Addresses'.

| Allysa Robinson                                         |                      | User's Name, Phone Number, Email, etc. |                          |                               |  |
|---------------------------------------------------------|----------------------|----------------------------------------|--------------------------|-------------------------------|--|
| Jser Name AWBIRCHE                                      |                      | First Name                             | Allysa                   |                               |  |
|                                                         |                      | Last Name                              | Robinson                 |                               |  |
| Jser Profile and Preferences                            | <                    | Phone Number *                         | +1 336-334-5997          | ext.                          |  |
| User's Name, Phone Number, Ema                          | ail, etc.            |                                        | International phone numb | ers must begin with +         |  |
| Language, Time Zone and Display<br>App Activation Codes | / Settings           | Mobile Phone Number                    | +1 336-214-4427          |                               |  |
| Early Access Participation                              |                      |                                        | International phone numb | ers must begin with +         |  |
| Jpdate Security Settings                                | >                    | E-mail Address *                       | awbirche@uncg.edu        |                               |  |
| Default User Settings                                   | <ul> <li></li> </ul> | a+                                     |                          |                               |  |
| Custom Field and Accounting Coo                         | de Defaults          | Department ~                           | Procurement Services     | s (Purchasing & Risk Manageme |  |
| Default Addresses                                       |                      | Position                               | ~                        |                               |  |
| Cart Assignees                                          |                      |                                        |                          |                               |  |
| Payment Options                                         |                      | Authentication Method                  | SAML 🗸                   |                               |  |
| User Roles and Access                                   | >                    | User Name *                            |                          |                               |  |
| Ordering and Approval Settings                          | >                    |                                        | AMBINOTIL                |                               |  |

3. Click the Select Addresses for Profile button.

| Default Addresses         |                              |
|---------------------------|------------------------------|
| Ship To Bill To           | □?                           |
| Select an address to edit | Select Addresses For Profile |
| Shipping Addresses        |                              |
| FCSV99                    | •                            |

4. In the Nickname/Address field, enter part of your street address or your building name. Click Search. From the address choices listed, click the radio button next to the new ship-to-code of the address you want to add. *The new ship-to-code will have an alphanumeric code.* 

| Def | fault | Add | resses |
|-----|-------|-----|--------|
|-----|-------|-----|--------|

| Ship To Bill To           |   |                                                                                                    |
|---------------------------|---|----------------------------------------------------------------------------------------------------|
|                           |   | □ ?                                                                                                    |
| Select an address to edit |   | Select Addresses For Profile                                                                                                    |
| Shipping Addresses        |   | Address Search                                                                                                    |
| FCSV99                    | - |                                                                                                    |
| IT CHIP99                 |   | Text                                                                                                    |
| PURC99                    |   | Results Per Page 10 🗸                                                                                                    |
|                           |   | Search                                                                                                    |
|                           |   | Addresses Found: 1 Addresses Found: 1                                                                                               |
|                           |   | Name Address                                                                                                    |
|                           | Ŧ | PURC99     Contact Name     Phone +1 336-334-5997     Email awbirche@uncg.edu     UNCG-Procurement Services     Add Nacle Charlenge |

5. In the Contact Name field, enter your name and room number. Abbreviate as needed so as not to exceed 25 characters, including spaces. If this is your default address, click the Default box. A default address is the one you use the most frequently, but a different address can be chosen when the requisition is created. Click Save.

| Ship To Bill To           |    |                            |                                        |  |  |
|---------------------------|----|----------------------------|----------------------------------------|--|--|
|                           |    |                            | □ ?                                    |  |  |
| Select an address to edit |    | Selec                      | t Addresses For Profile Delete Address |  |  |
| Shipping Addresses        |    | to edit.                   |                                        |  |  |
| FCSV99                    | *  | Nickname                   | PURC99                                 |  |  |
| IT CHIP99                 |    | Default                    |                                        |  |  |
| PURC99                    |    | Current Default<br>Address | PURC99                                 |  |  |
|                           |    | ADDRESS                    |                                        |  |  |
|                           |    | Contact Name *             | A. Robinson Suite203- RM203G           |  |  |
|                           |    | Phone                      | +1 336-334-5997                        |  |  |
|                           |    | Email *                    | awbirche@uncg.edu                      |  |  |
|                           |    | Address Line 1             | UNCG-Procurement Services              |  |  |
|                           | Ψ. | Address Line 2             | 840 Neal St                            |  |  |
|                           |    | City                       | Greensboro                             |  |  |
|                           |    | Zip Code                   | 27403                                  |  |  |
|                           |    | Country                    | United States                          |  |  |
|                           |    |                            | Save                                   |  |  |

6. The address is now saved in your profile under **Shipping Addresses**.

| Default Addresses         |    |                            |                       |
|---------------------------|----|----------------------------|-----------------------|
| Ship To Bill To           |    |                            |                       |
| Select an address to edit |    | Select A                   | Addresses For Profile |
| Shipping Addresses        |    | Select an Address to       | edit.                 |
| FCSV99                    | *  | Nickname                   | PURC99                |
| IT CHIP99                 |    | Default                    | ✓                     |
| PURC99                    |    | Current Default<br>Address | PURC99                |
|                           |    | ADDRESS                    |                       |
|                           |    | Contact Name *             | A. Robinson Suite203  |
|                           |    | Phone                      | +1 336-334-5997       |
|                           |    | Email *                    | awbirche@uncg.edu     |
|                           | _  | Address Line 1             | UNCG-Procurement S    |
|                           | Υ. | Address Line 2             | 840 Neal St           |
|                           |    | CITY                       | Greensboro            |
|                           |    | Zip Code                   | 27403                 |
|                           |    | Country                    | United States         |
|                           |    |                            | Save                  |

## **Removing Old Addresses**

1. Go to 'Default Addresses' (by repeating steps 1-3 in Adding Addresses)

| My Profile 🕨 User's Name, Phone Number, Email, etc.                                            |                       |                                                                                                    |  |  |  |
|------------------------------------------------------------------------------------------------|-----------------------|----------------------------------------------------------------------------------------------------|--|--|--|
| Allysa Robinson                                                                                | User's Name, Phone    | User's Name, Phone Number, Email, etc.                                                                      |  |  |  |
| User Name AWBIRCHE                                                                             | First Name            | Allysa                                                                                                    |  |  |  |
|                                                                                                | Last Name             | Robinson                                                                                                    |  |  |  |
| User Profile and Preferences «<br>User's Name, Phone Number, Email, etc.                       | Phone Number *        | +1 336-334-5997 ext.                                                                                        |  |  |  |
| Language, Time Zone and Display Settings<br>App Activation Codes<br>Early Access Participation | Mobile Phone Number   | International phone numbers must begin with + +1 336-214-4427 International phone numbers must begin with + |  |  |  |
| Update Security Settings                                                                       | E-mail Address *      | awbirche@uncg.edu                                                                                           |  |  |  |
| Default User Settings  Custom Field and Accounting Code Defaults                               | Department *          | Procurement Services (Purchasing & Risk Management)                                                         |  |  |  |
| Default Addresses                                                                              | Position              | •                                                                                                    |  |  |  |
| Payment Options                                                                                | Authentication Method | SAML ¥                                                                                                    |  |  |  |
| User Roles and Access > Ordering and Approval Settings >                                       | User Name *           | AWBIRCHE                                                                                                    |  |  |  |

2. Click the Address you would like to remove. Then Click 'Delete Address'.

## **Default Addresses**

| Ship To Bill To               |   |                                                   |                                        |
|-------------------------------|---|---------------------------------------------------|----------------------------------------|
| u                             |   |                                                   | □ ?                                    |
| Select an address to edit     |   | Selec                                             | t Addresses For Profile Delete Address |
| Shipping Addresses            |   | Select an Address                                 | to edit.                               |
| FCSV99<br>IT CHIP99<br>PURC99 | * | Nickname<br>Default<br>Current Default<br>Address | IT CHIP99                              |
|                               |   | ADDRESS                                           |                                        |
|                               |   | Contact Name *                                    | ITS Campus HW Prgm, Rm 102             |
|                               |   | Phone                                             | +1 336-334-5997                        |
|                               |   | Email *                                           | awbirche@uncg.edu                      |
|                               |   | Address Line 1                                    | UNCG-CHIP                              |
|                               | * | Address Line 2                                    | 611 Forest St                          |
|                               |   | Address Line 3                                    | McNutt Bldg                            |
|                               |   | City                                              | Greensboro                             |
|                               |   | Zin Code                                          | 27412                                  |
|                               |   | Country                                           | United States                          |
|                               |   |                                                   | Save                                   |